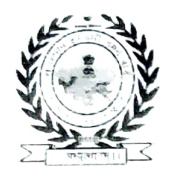

### राजस्थान कर्मचारी चयन बोर्ड

कृषि प्रबन्ध संस्थान परिसर, दुर्गापुरा, जयपुर-302018 www.rsmsssb.rajasthan.gov.in दूरमाष न. 0141-2722520

प14(116)RSSB/अर्थना/NHM/GNM/भर्ती/-00056

दिनांकः यथाहस्ताक्षर

#### —:: कार्यालय आदेश ::— नर्स (जीएनएम) (संविदा) भर्ती – 2023 हेतु सूचीबद्ध अभ्यर्थियों की ऑनलाईन पात्रता जांच के संबंध में

बोर्ड के कार्यालय आदेश क्रमांक प 14(116) RSSB /अर्थना / NHM / GNM / भर्ती / 2023 / राजकाज न0 8994424 दिनांक 16.07.2024 के क्रम में नर्स (GNM) (संविदा) भर्ती 2023 हेतु ऑनलाईन पात्रता जॉच हेतु सूचीबद्ध किये समस्त अभ्यर्थियों को सूचित किया जाता है कि दस्तावेज सत्यापन की प्रक्रिया के एक अतिरिक्त चरण के रूप में उनकी स्वयं की लाईव फोटो अपलोड किया जाना है। इस हेतु बोर्ड द्वारा उक्त भर्ती में पात्रता जांच एवं दस्तावेज सत्यापन हेतु सूचीबद्ध समस्त अभ्यर्थियों को उनके आवेदन में पंजीकृत मोबाईल नम्बर पर SMS के माध्यम से Link भेजे जा चुके है। इस Link के माध्यम से संलग्न दिशा–निर्देशों के अनुसार प्रक्रिया अपनाई जानी है। यह प्रक्रिया दिनांक 30.08.2024 रात्रि 11.59 बजे तक क्रियान्वित रहेगी।

अभ्यर्थी कृपया ध्यान दें कि एक बार सबमिट होने के पश्चात उक्तानुसार फोटो प्रक्रिया पुनः नहीं दोहराई जा सकेगी एवं फोटो में कोई संशोधन मान्य नहीं होगा। प्रक्रिया में उक्तानुसार लाईव फोटो अपलोड नहीं किये जाने के अभाव में अभ्यर्थी का दस्तावेज सत्यापन पूर्ण नहीं माना जाएगा।

उक्त जारी कार्यालय आदेश के क्रम में नीचे दिये आवेदन क्रमांक संख्या के अभ्यर्थीयों को निर्देशित किया जाता है कि वह अपने पंजीकृत मोबाईल पर प्राप्त Link के माध्यम से Live Photo अपलोड किया जाना सुनिश्चित करे, अन्यथा आपका दस्तावेज सत्यापन पूर्ण नहीं माना जावेगा।

| 202327940711 | 202327911573 | 202327892421 | 202327885087 | 202327866399 | 202327863230 |
|--------------|--------------|--------------|--------------|--------------|--------------|
| 202327854349 | 202327842656 | 202327816191 | 202327735358 | 202327704768 | 202327697662 |
| 202327678374 | 202327668517 | 202327667367 | 202327661489 | 202327630725 | 202327574044 |
| 202327570198 | 202327548028 | 202327547627 | 202327520072 | 202327438212 | 202327416332 |
| 202328636295 | 202328630778 | 202328627073 | 202328627069 | 202328593166 | 202328581671 |
| 202328572071 | 202328545029 | 202328544157 | 202328472524 | 202328467149 | 202328410020 |
| 202328393447 | 202328390923 | 202328313398 | 202328290976 | 202328268447 | 202328240344 |
| 202328191044 | 202328161464 | 202328158319 | 202328141269 | 202328104681 | 202328101649 |
| 202328098515 | 202328097671 | 202328083545 | 202328071576 | 202328071274 | 202328061052 |
| 202328044340 | 202328026802 | 202327988769 | 202327977675 | 202329405474 | 202329404075 |
| 202329397463 | 202329392476 | 202329381086 | 202329355968 | 202329341369 | 202329335332 |
| 202329328242 | 202329312608 | 202329291366 | 202329285580 | 202329281341 | 202329211360 |
| 202329196699 | 202329167709 | 202329151740 | 202329020683 | 202329017955 | 202328977523 |
| 202328960336 | 202328941724 | 202328937171 | 202328930323 | 202328912497 | 202328886811 |

NJain

**GNM(CONTRACTUAL)-2023** 

202328823766 202328811318 202328783990 202328768970 202328746126 202328729260 202328650589 202329503643 202329503207 202329501449 202329499738 202329495059 202329494207 202329493382 202329484944 202329483472 202329482926 202329480799 202329479534 202329477699 202329475342 202329474708 202329467591 202329466420 202329462707 202329458834 202329457209 202329449430 202329446987 202329446837 202329443416 202329442845 202329442215 202329441445 202329440390 202329437642 202329435868 202329431443 202329431346 202329427233 202329425441 202329422811 202329417453 202329414378 202329413887 202329408654 202329408179 202329406968 202329406935

संलग्नः विस्तृत दिशा निर्देश

्र रिक्फ (नरेन्द्र कुमार जैन)

उप–सचिव

#### GNM(CONTRACTUAL)-2023

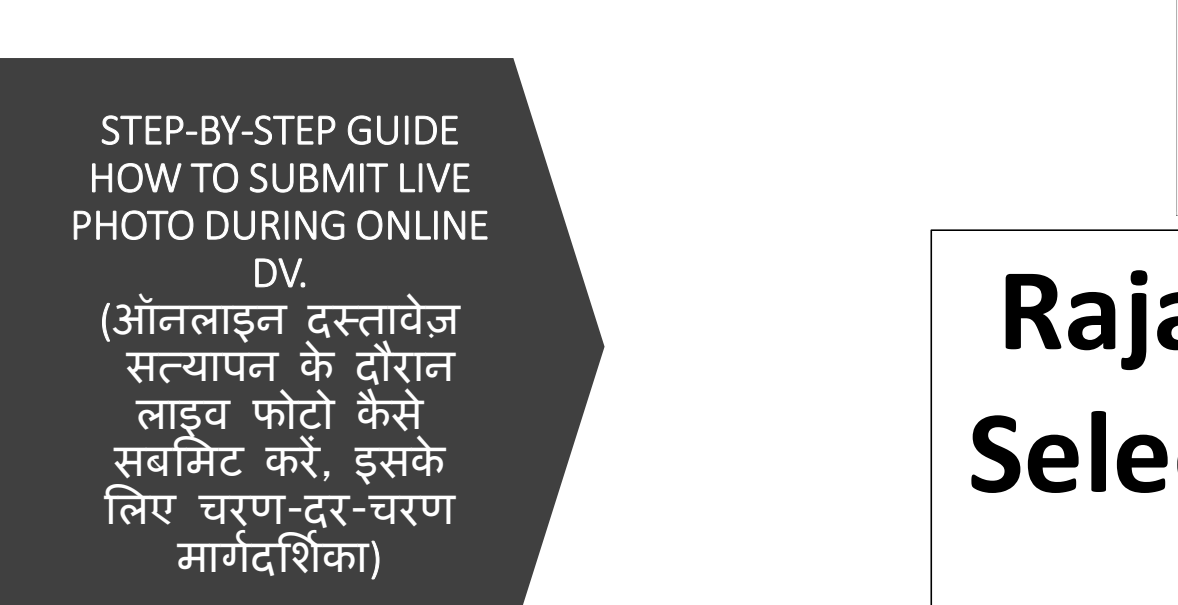

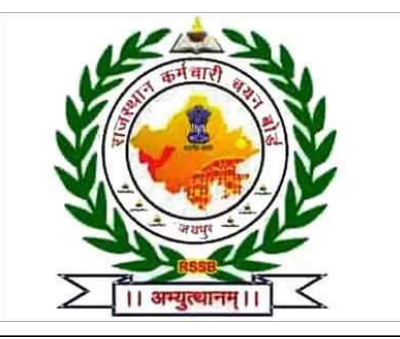

# Rajasthan Staff Selection Board, Jaipur

For any issue and discrepancy related to the process. Please contact helpline - **9166521764** via email at - **itcell.rsmssb@rajasthan.gov.in**, **OnlineDV.rssb@gmail.com** 

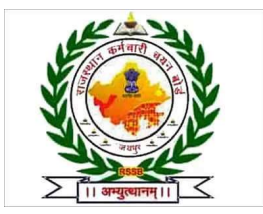

# How to Begin with the Process (प्रक्रिया की शुरुआत कैसे करें)

Standard instructions for capturing live photo during Online Document Verification. (ऑनलाइन दस्तावेज़ सत्यापन के दौरान लाइव फ़ोटो कैप्चर करने के लिए मानक निर्देश)

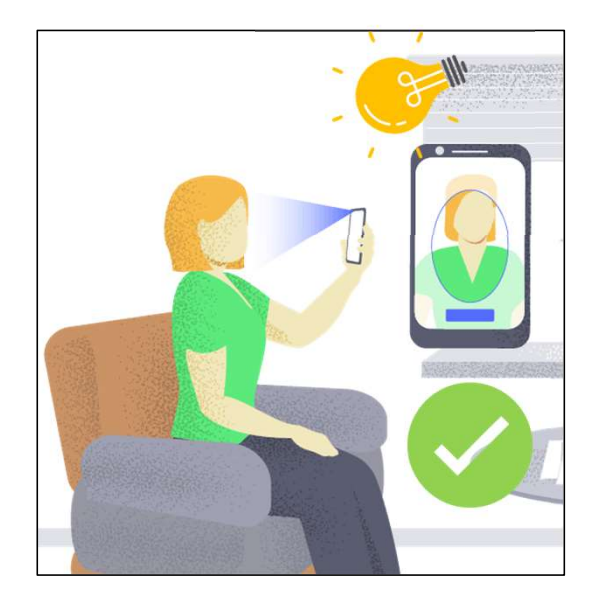

#### <u>Do's</u>

- Ensure that the photo is captured against a background and there is adequate light.
- Look straight at the webcam/ camera.

#### <u>Don'ts</u>

- Small size photograph is clicked/uploaded.
- Wearing coloured glasses or sunglasses.
- Shadow on face/ not facing the camera/ distorted face/ face covered with mask/blurred image.
- Photo taken in dark/ improper background.

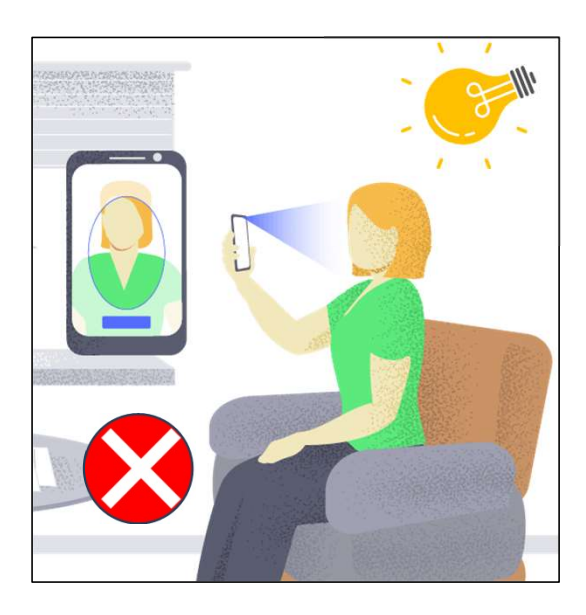

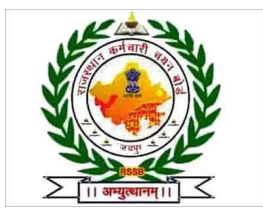

### How to Begin with the Process (प्रक्रिया की शुरुआत कैसे करें)

Standard instructions for capturing live photo during Online Document Verification. (ऑनलाइन दस्तावेज़ सत्यापन के दौरान लाइव फ़ोटो कैप्चर करने के लिए मानक निर्देश)

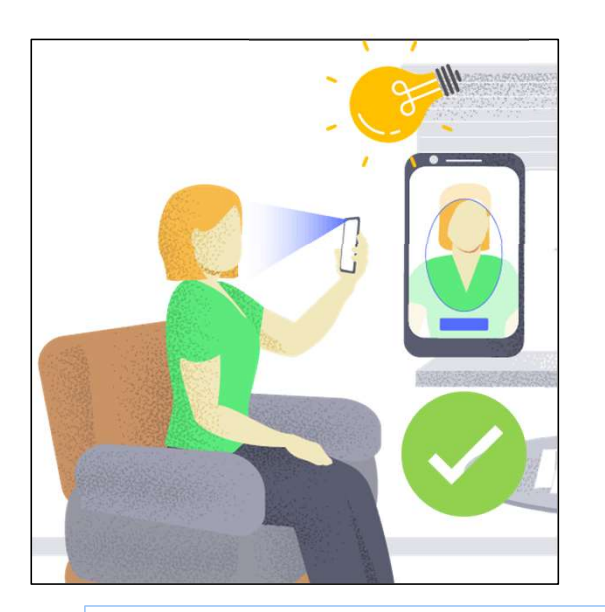

Ensure proper lighting on the face with a white background and entire face is captured during the process.

(सफेद पृष्ठभूमि के साथ चेहरे पर उचित रोशनी सुनिश्चित करें और प्रक्रिया के दौरान पूरे चेहरे की तस्वीर ली जाए)

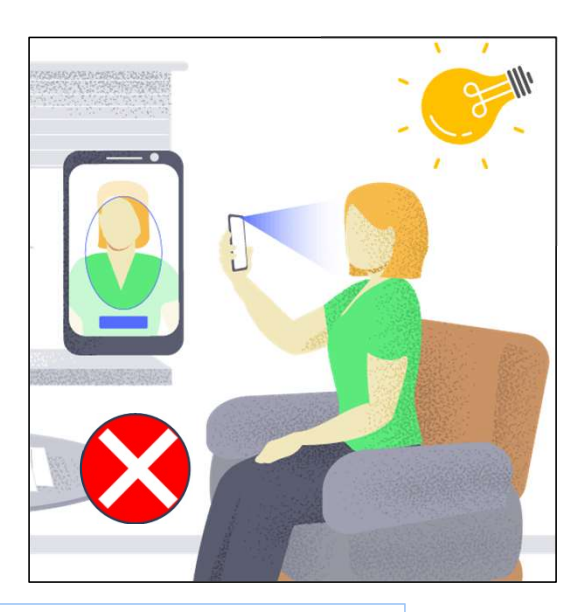

For any issue and discrepancy related to the process. Please contact via email at itcell.rsmssb@rajasthan.gov.in

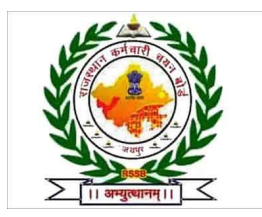

# How to Begin with the Process (प्रक्रिया की शुरुआत कैसे करें)

Please use the link shared via SMS and follow the steps below.

(कृपया SMS के माध्यम से साझा किए गए लिंक का उपयोग करें और निम्नलिखित निर्देशों का पालन करें.)

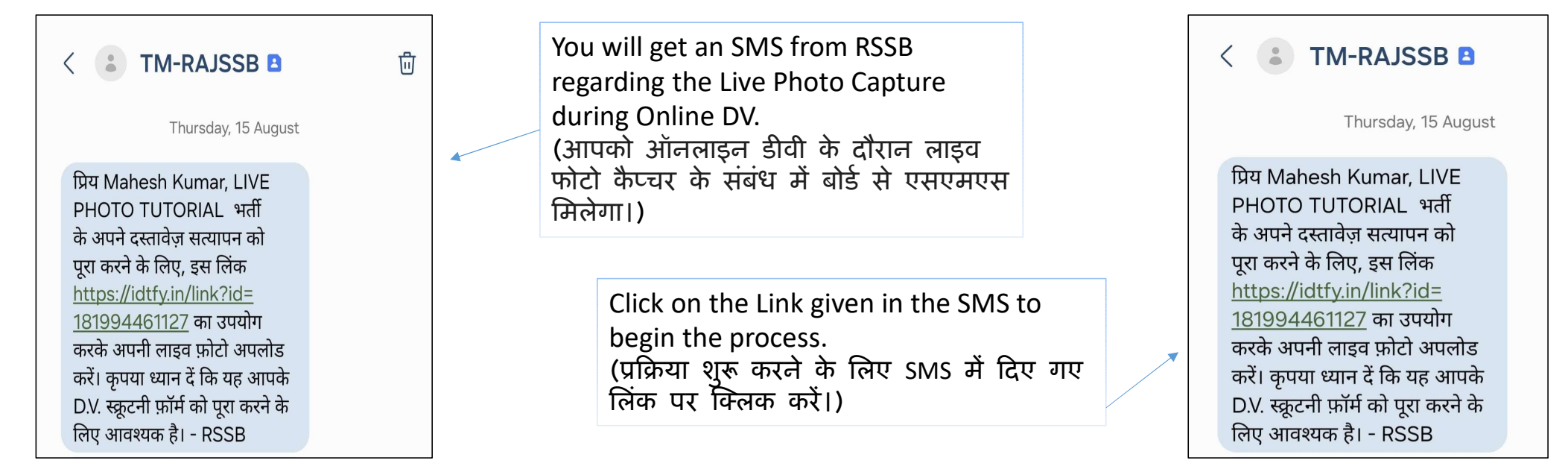

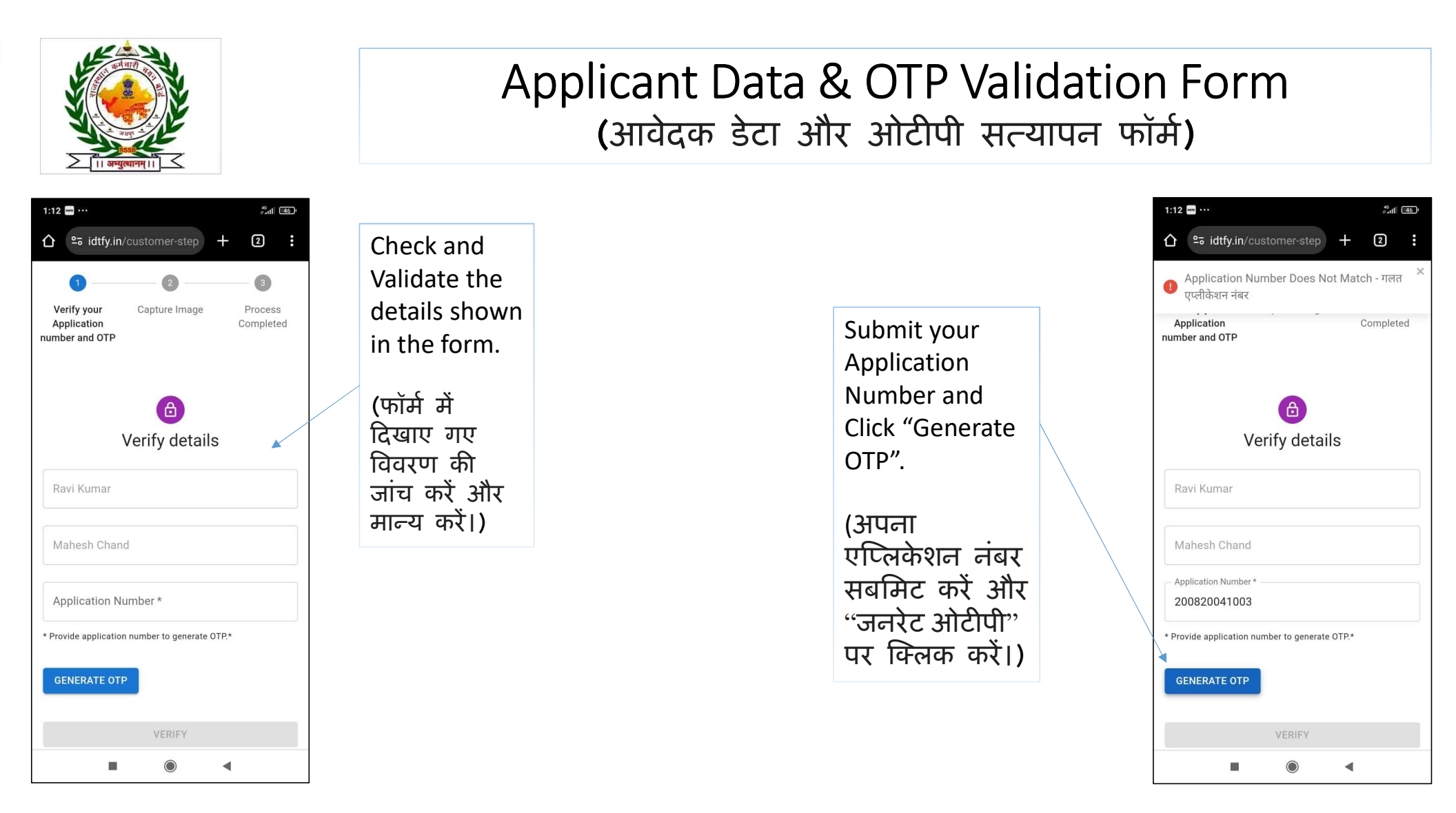

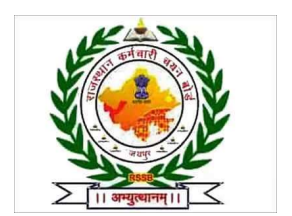

### Applicant Data & OTP Validation Form (आवेदक डेटा और ओटीपी सत्यापन फॉर्म)

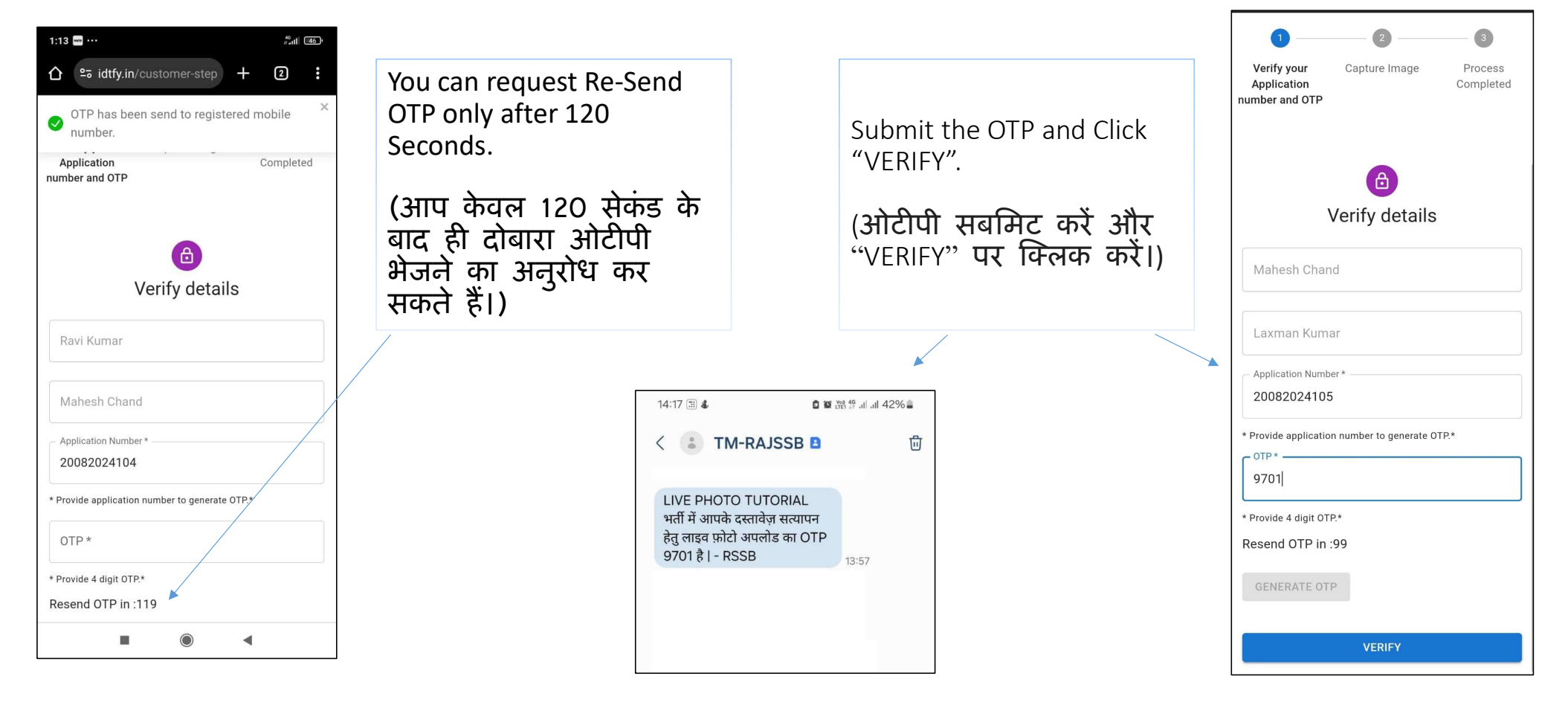

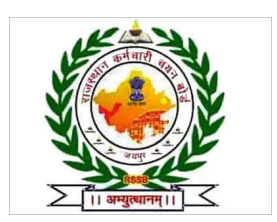

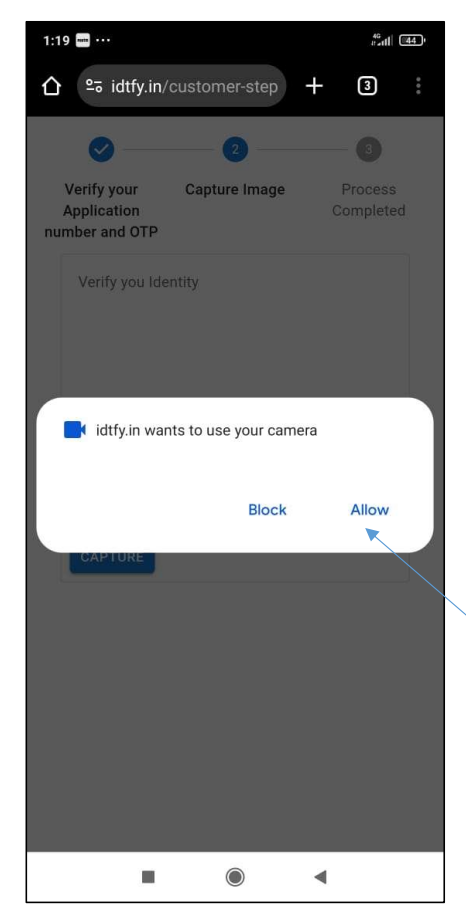

### Process to Capture Photo (फोटो खींचने की प्रक्रिया)

Post allowing the access, camera will open and click "<u>Capture</u> <u>Image</u>" to capture the photo.

(एक्सेस की अनुमति देने के बाद, कैमरा खुल जाएगा और फोटो खींचने के लिए "<u>Capture Image</u>" पर क्लिक करें।)

Allow Camera access to proceed for Capturing Photo.

(फोटो खींचने के लिए कैमरा एक्सेस की अनुमति दें।)

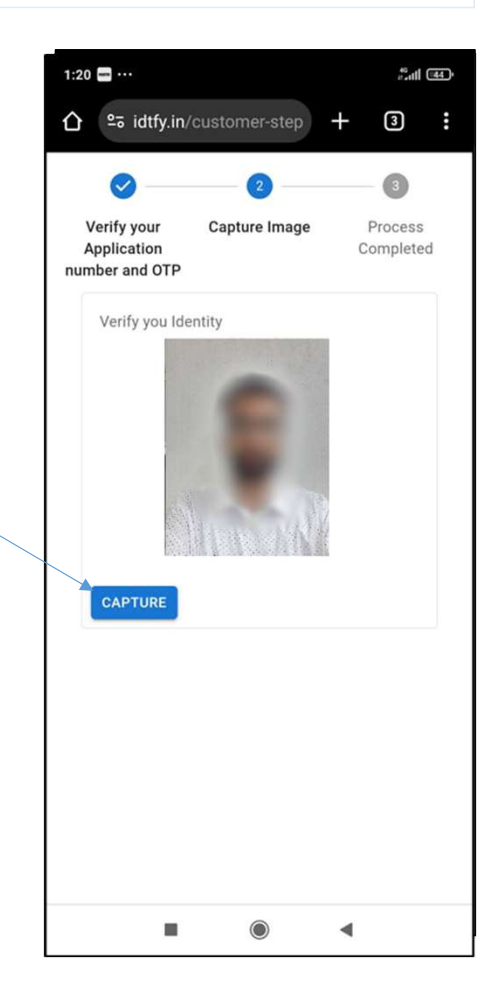

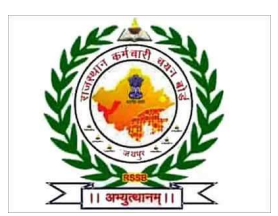

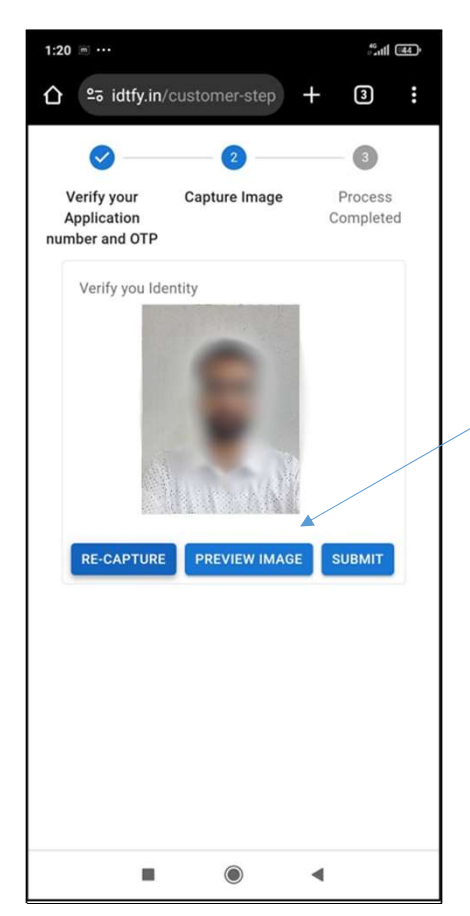

### Process to Capture Photo (फोटो खींचने की प्रक्रिया)

After Capturing the photo, you can check a preview of the picture by clicking the **"PREVIEW IMAGE"** button and proceed further.

(फोटो कैप्चर करने के बाद आप तस्वीर का पूर्वावलोकन देख सकते हैं और आगे बढ़ सकते हैं।)

> A preview of the captured image will open in a pop-up window. Check and validate that the photo captured is as per the instructions and Clear.

कैप्चर की गई तस्वीर का पूर्वावलोकन एक पॉप-अप विंडो में खुलेगा। जांचें और पुष्टि करें कि खींची गई तस्वीर निर्देशों के अनुसार और स्पष्ट है।

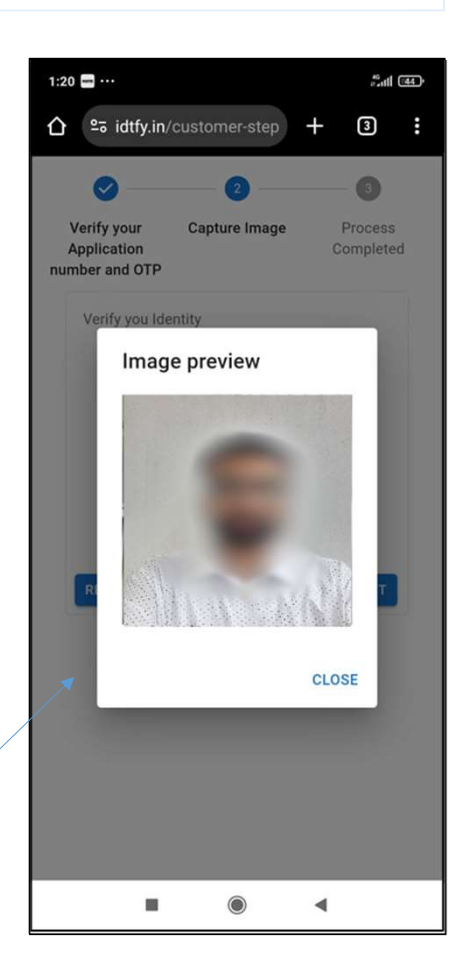

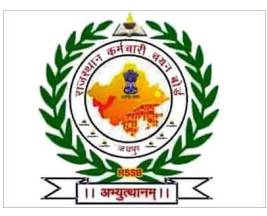

If you think the captured photo is not as per the instructions and not clear, use the **"RE-CAPTURE"** option to capture the photo again.

(यदि आपको लगता है कि खींची गई तस्वीर निर्देशों के अनुसार नहीं है और स्पष्ट नहीं है, तो तस्वीर को दोबारा खींचने के लिए "RE-CAPTURE" विकल्प का उपयोग करें।)

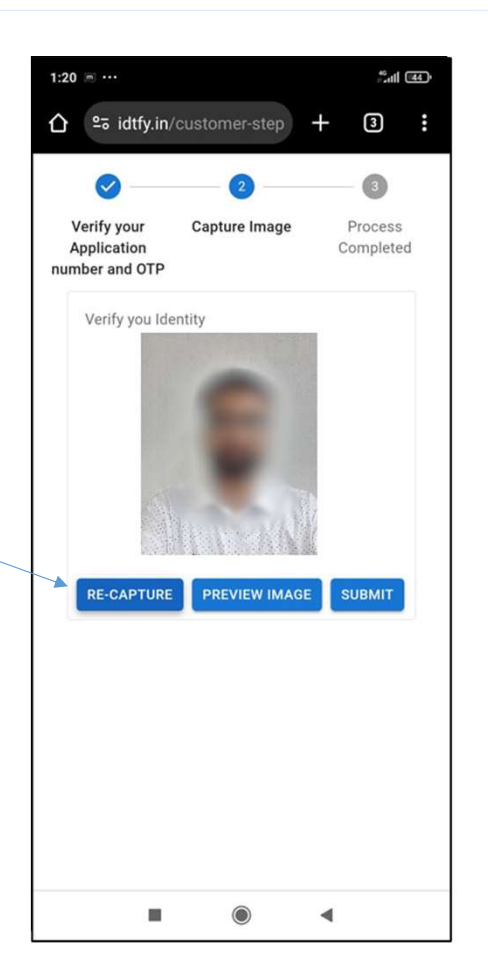

Process to Re-take Photo (फोटो दोबारा लेने की प्रक्रिया)

> When clicking on the "RE-CAPTURE" button, the system will capture a new photo and check a preview of the recaptured photo by clicking the **"PREVIEW IMAGE"** button.

("री-कैप्चर" बटन पर क्लिक करने पर, सिस्टम एक नई फोटो कैप्चर करेगा और "प्रीव्यू इमेज" बटन पर क्लिक करके दोबारा कैप्चर की गई फोटो का पूर्वावलोकन करें।)

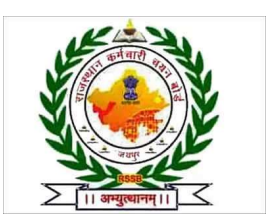

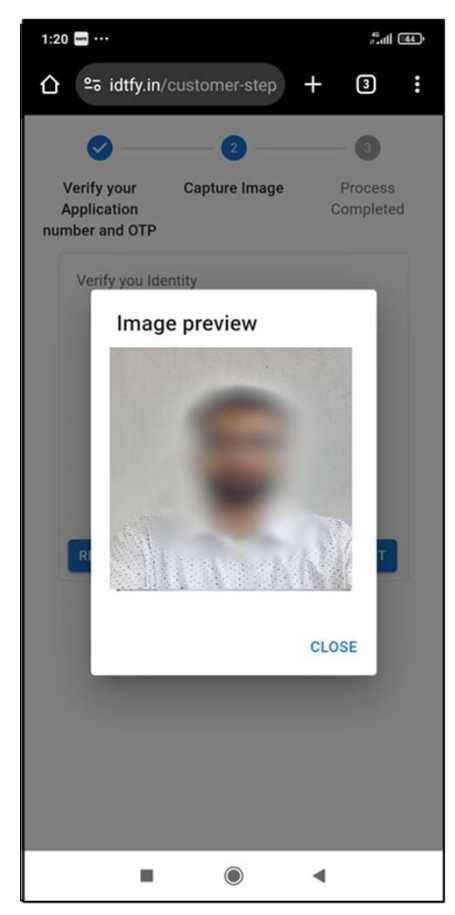

## Process to Capture Photo (फोटो खींचने की प्रक्रिया)

Check preview of the captured image by clicking "Preview Image" and Submit.

("Preview Image" पर क्लिक करके कैप्चर की गई फोटो का पूर्वावलोकन करें और सबमिट करें।)

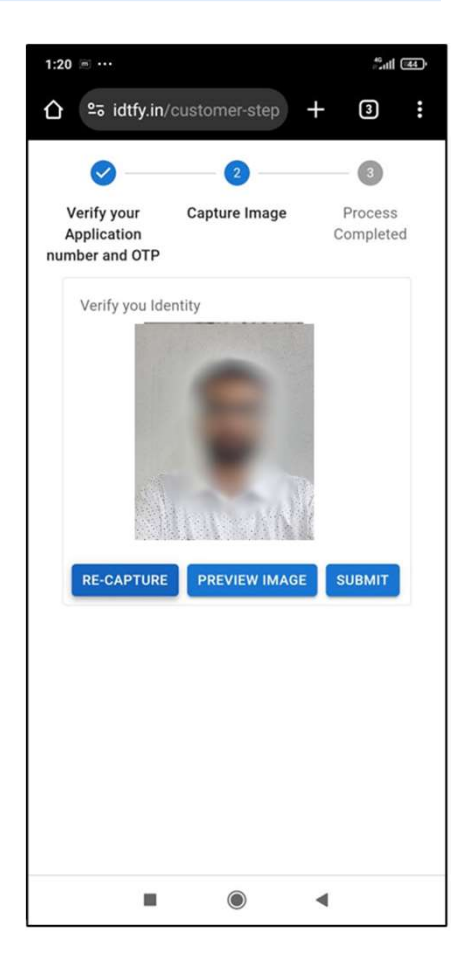

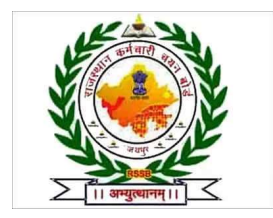

### Process to Submit Photo (फोटो सबमिट करने की प्रक्रिया)

Allow access to your location before submitting the final captured photo.

| 1:20 🔤 ···                                                 | #6 <sub>4</sub> 111 🔤 | 46 atl 44 |  |  |  |  |  |
|------------------------------------------------------------|-----------------------|-----------|--|--|--|--|--|
|                                                            | 3                     |           |  |  |  |  |  |
| Ø — — Ø —                                                  |                       |           |  |  |  |  |  |
| Verify your Capture Image<br>Application<br>number and OTP | Process<br>Completed  |           |  |  |  |  |  |
| Verify you Identity                                        |                       |           |  |  |  |  |  |
| • idtfy.in wants to use your device's location             |                       |           |  |  |  |  |  |
| Block                                                      | Allow                 |           |  |  |  |  |  |
| RE-CAPTURE PREVIEW IMAGE                                   | SUBMIT                |           |  |  |  |  |  |
|                                                            |                       |           |  |  |  |  |  |
|                                                            |                       |           |  |  |  |  |  |
|                                                            |                       |           |  |  |  |  |  |
|                                                            |                       |           |  |  |  |  |  |
|                                                            | t i i                 |           |  |  |  |  |  |

(अंतिम कैप्चर की गई फोटो सबमिट करने से पहले स्थान एक्सेस की अनुमति दें।)

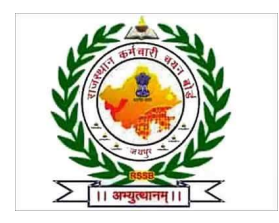

### THANK YOU

The process ends when You get the Success Message after final submission of the Photo.

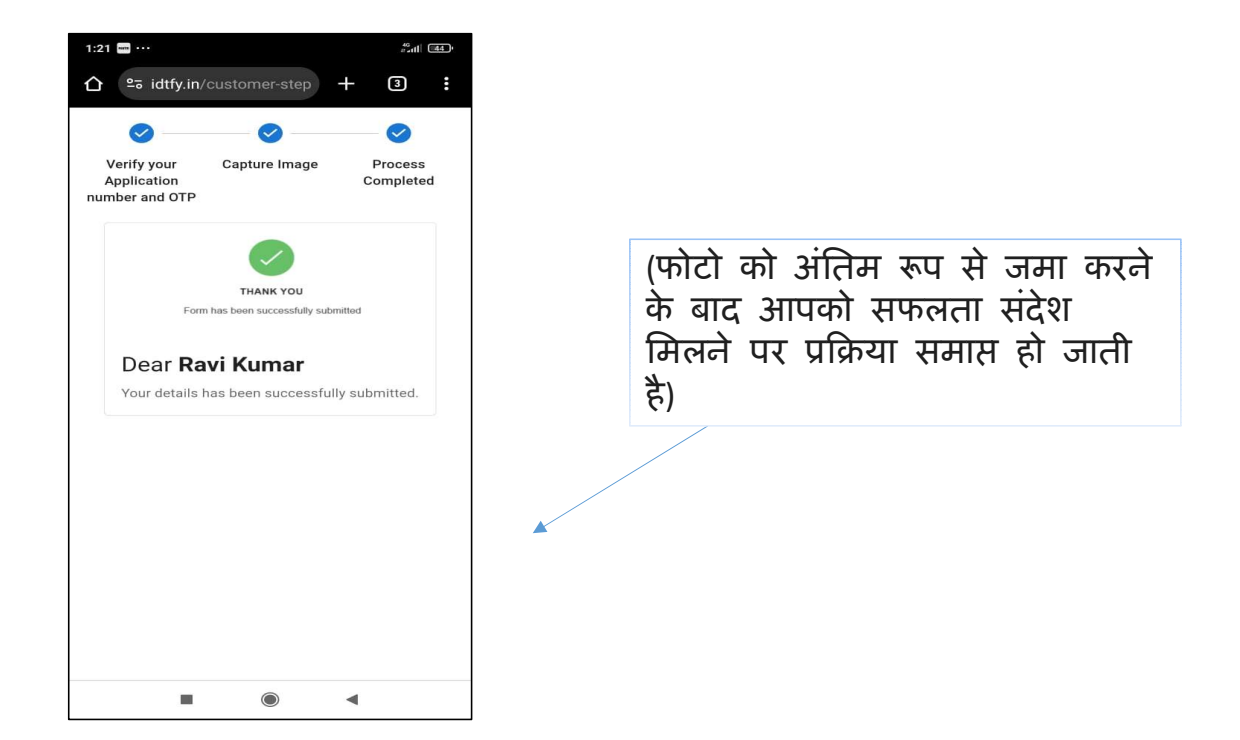

For any issue and discrepancy related to the process. Please contact helpline - **9166521764** via email at - **itcell.rsmssb@rajasthan.gov.in**, **OnlineDV.rssb@gmail.com**